## **RESETTING TRIPS IN DR and RICH**

- 1. Open the Detector-Based Adjustment Frame GUI
- If there are channels listed in the lower half of the window, press 'Clear All' for the system they belong to.
- 3. Select the tripped channels.
- 4. Right click on BEN column and change value to 0 to disable bulk.
- 5. Hit 'Refresh' a few times to make sure the BEN column goes to 0
- 6. Continue to Hit 'Refresh' until BMV is below 100 Volts
- Right click on CEN column and change value to 1 to reset the trip.
- 8. Hit refresh several times and make sure trip is reset.
- Right click on BEN column and change value to 1 to ramp up the HV.
- 10.Any Questions? PLEASE CALL THE HV EXPERT!